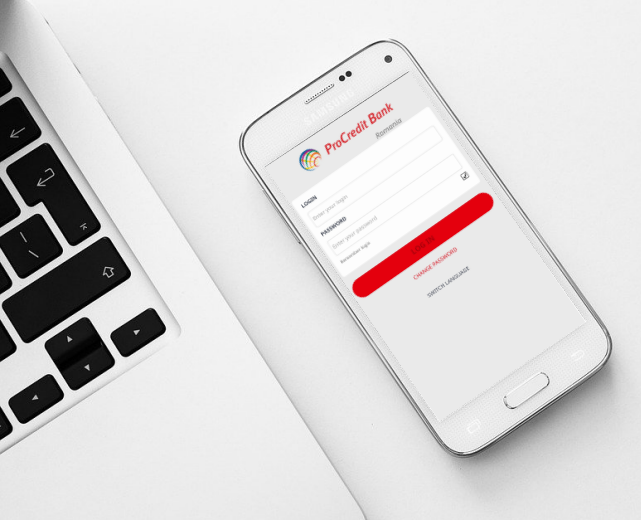

## Welcome to Mb@nking

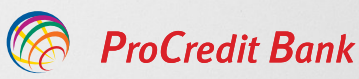

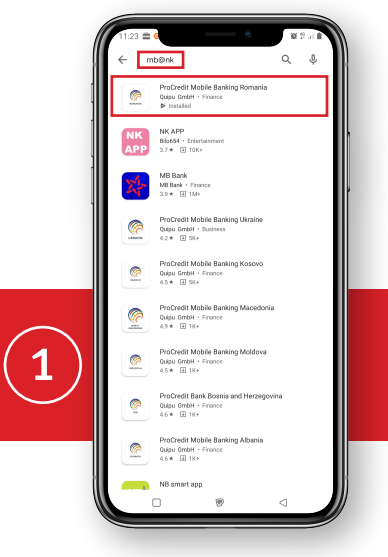

## Stimate client,

In acest scurt tutorial regasiti pasii pentru prima logare in mobile banking.

Va rugam sa descarcati aplicatia din Magazin Play, cautati aplicatia folosind "mb@nk".

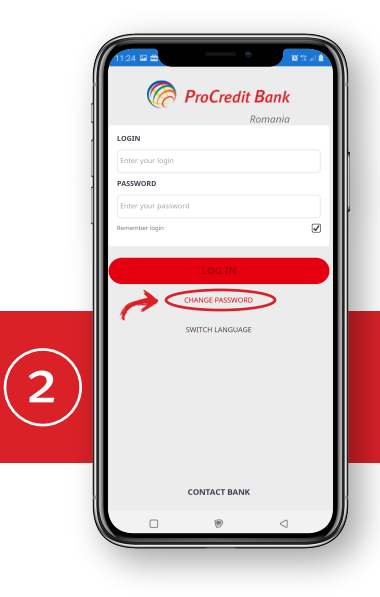

Accesati aplicatia si selectati butonul "schimbare parola / change password" .

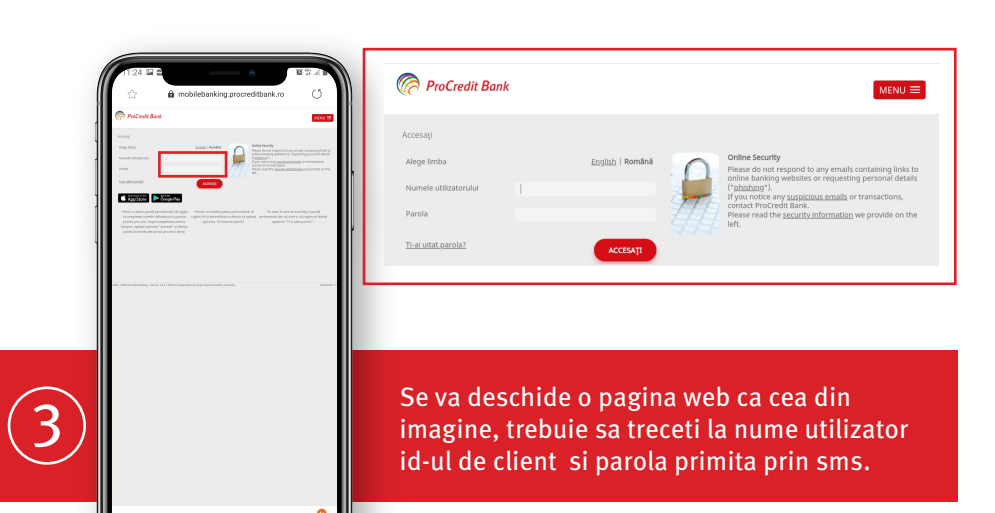

|   |   | <1 |   |
|---|---|----|---|
| 0 | 0 | 7  |   |
|   |   |    | ~ |
|   | 0 |    |   |

| (   | 11:26 ₩ B<br>☆                                            | a mobilebanking                     | .procreditbank.ro | C. | ProCredit Bank                                                                                                    |
|-----|-----------------------------------------------------------|-------------------------------------|-------------------|----|----------------------------------------------------------------------------------------------------|
| 1   | ProCeede Bank                                             |                                     |                   |    | Accesați                                                                                                    |
| 1   | Anterlaup<br>Konde å panele Det å<br>Rande de prede Det å | a                                   |                   |    | Autorizație                                                                                                    |
|     |                                                           |                                     |                   |    | Numärul parolei TAN 2                                                                                                    |
| 1   |                                                           |                                     |                   |    | sauge de nutre reported ( ned 10                                                                                                    |
|     |                                                           |                                     |                   |    | Асселяр                                                                                                    |
|     | 18 distantioning from 11                                  | ) BETCHARTON Indone Internation, In |                   |    |                                                                                                    |
|     |                                                           |                                     |                   |    |                                                                                                    |
| 4   |                                                           |                                     |                   |    | Dupa ce selectati "accesati", veti vizualiza<br>pagina din imagine. Tan-ul (codul din 6 cifre) il<br>veti primi in timp real si va trebui introdus in<br>campul special. |
|     | <                                                         | > @                                 | ¢ 0               | -9 |                                                                                                    |
| y l |                                                           | Ŧ                                   | ) <               |    |                                                                                                    |
|     |                                                           | _                                   | _                 |    |                                                                                                    |

|   | 1128 ₩ E                                          | mobilebanking.p                                | nocreditbank.ro         | C I       | 🧑 ProCredit Bank                                 |                                                     | Session ends: 10 min                  | Imprimă leșire MENU 🚍               |
|---|---------------------------------------------------|------------------------------------------------|-------------------------|-----------|--------------------------------------------------|-----------------------------------------------------|---------------------------------------|-------------------------------------|
| 1 | ProCredit Bank                                    |                                                | Sealan-one films argume | 601 VIV/E | Schimbare parolă                                 |                                                     |                                       |                                     |
| - | Schröben parsik<br>Innis sonnti<br>Tanto nuci (2) |                                                |                         |           | Schimbare parolă                                 |                                                     |                                       |                                     |
|   | Control (second local                             |                                                |                         |           | Parola curentă                                   |                                                     |                                       |                                     |
|   |                                                   |                                                |                         |           | Parola nouă 🕐                                    |                                                     |                                       |                                     |
|   |                                                   |                                                |                         | ľ         | Confirmă parola nouă                             |                                                     |                                       |                                     |
|   | an an function of the second                      | nu- (ter k 6 aptivitely tyle kelentuddor, soma |                         | -         |                                                  |                                                     |                                       | Confirmare                          |
|   |                                                   |                                                |                         |           |                                                  |                                                     |                                       |                                     |
| 5 |                                                   |                                                |                         |           | Selectati "ac<br>pagina din in<br>parola (cea re | cesati" si veti<br>nagine, unde v<br>eceptionata pr | fi redirect<br>veti putea<br>in mesaj | ionat in<br>schimba<br>prima data). |
|   | <                                                 | > @                                            | ¢ 0                     | _₽        |                                                  |                                                     |                                       |                                     |
| V |                                                   |                                                | ⊲                       |           |                                                  |                                                     |                                       |                                     |

Dupa acest pas va puteti intoarce in aplicatie si o puteti accesa folosind id-ul de client (ca nume utilizator) si parola pe care ati stabilit-o mai sus.